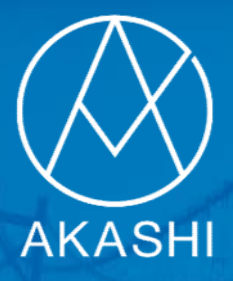

# 拠点用 共有PC打刻設定マニュアル WindowsPC/ブラウザ用

ソニービズネットワークス株式会社 AKASHI コンタクトセンター

# もくじ

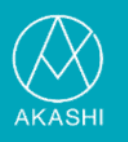

### 1.共有PC打刻について

| 六旬の姉本がら打刻する万広について、そそそそそそそそそそ | そ有の端末から打刻する方法について ・・・・・・・・・ | • 2 |
|------------------------------|-----------------------------|-----|
|------------------------------|-----------------------------|-----|

### 2.セットアップ

| (1)PaSoRi用ソフトウェアのインストール         | • | • | • | • | • | • | • | • 4 |
|---------------------------------|---|---|---|---|---|---|---|-----|
| (2)Adobe Flash Playerのインストール・・・ | • | • | • | • | • | • | • | • 6 |

### 3.ブラウザの設定

chromeのAdobe Flash Player利用許可 ・・・・・・・・8

### 4. PaSoRiの接続

| PCのUSBポートにPaSoRiを接続する | • | • | • | • | • | • | • | • | • | • | • | 11 |
|-----------------------|---|---|---|---|---|---|---|---|---|---|---|----|
| 共有PC打刻画面を表示し、打刻を行な    | う | • | • | • | • | • | • | • | • | • | • | 11 |

### 5.困った時には

| (1) | アプリケーションのインストール状況の確認 ・・            |   | • | • | • 12 |
|-----|------------------------------------|---|---|---|------|
| (2) | PaSoRi自己診断の実行・・・・・・・・・             | • | • | • | • 14 |
| (3) | chromeのAdobe Flash Player利用許可確認 ・・ | • | • | • | • 16 |
| (4) | 登録されているカードの確認 ・・・・・・・              | • | • | • | • 21 |

### 1.共有PC打刻について

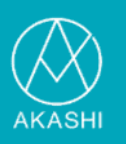

#### 共有の端末から打刻する方法について

AKASHIでは、各自のPCやスマートフォンで打刻を行うこと、 複数名が同一の端末で打刻を行なうことが可能です。

本マニュアルでは、**共通のWindows端末ブラウザにてカード打刻を行なう** ための設定をご案内します。

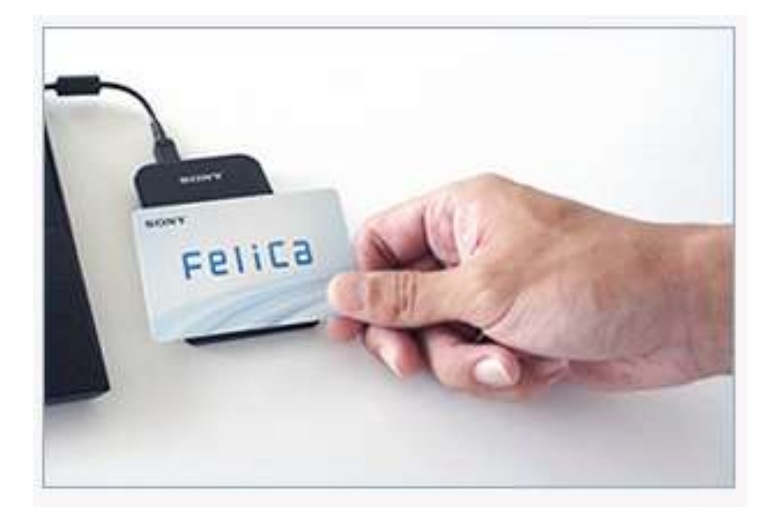

■共有PCによるカード打刻に必要な機器

- ・インターネット回線
- ・Windows7、Windows8.1、Windows10のPC
- ・FeliCa対応ICカードリーダ・ライタ「PaSoRi」 ※対応機種 RC-S320~RC-S380

■共有PCによるカード打刻に必要なソフトウェア

- ・推奨ブラウザ ※Internet Explorer 11、chrome、FireFox
- ・NFCポートソフトウェア(PaSoRi用ドライバソフト)

### 1.共有PC打刻について

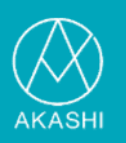

#### 【ご注意点】

- ・打刻をするためのFeliCaカードの登録は事前に行ってください。 登録がされていないカードに関しては企業管理者に確認を行って ください。
- ・インターネットに接続ができない、ダウンロード中にエラーが発生 した等の場合には、AKASHIコンタクトセンターでは対応できません。 貴社情報システム管理担当者にご確認ください。
- ・打刻の設定前にWindows Updateやブラウザのバージョンの更新を行い、 PCの環境を最新の状態にしてください。

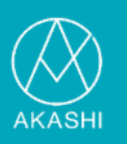

必要なソフトウェアを共有PC打刻を行なうPCにインストールします。

### (1) PaSoRi用ソフトウェアのインストール

①下記URLより**NFCポートソフトウェア**(FeliCaポートソフトウェア)をダウンロードします。

http://www.sony.co.jp/Products/felica/consumer/download/felica portsoftware.html

※上記はRC-S380、RC-S370、RC-S330用のソフトウェアとなりま す。RC-S320に関しては以下よりダウンロードしてください。

https://www.sony.co.jp/Products/felica/consumer/download/old2 \_felicaportsoftware.html

また、下記URLより「**インストールガイド**」をご確認の上、インス トールをしてください。

<u>https://www.sony.co.jp/Products/felica/consumer/support/setup/</u> <u>felicaportsoftware.html</u>

### 2.セットアップ

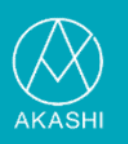

②ダウンロードしたソフトウェアをウィザードに従いインストールし ます。インストールが完了すると下記のように完了画面が表示されま す。「完了」をクリックし、インストールを終えてください。

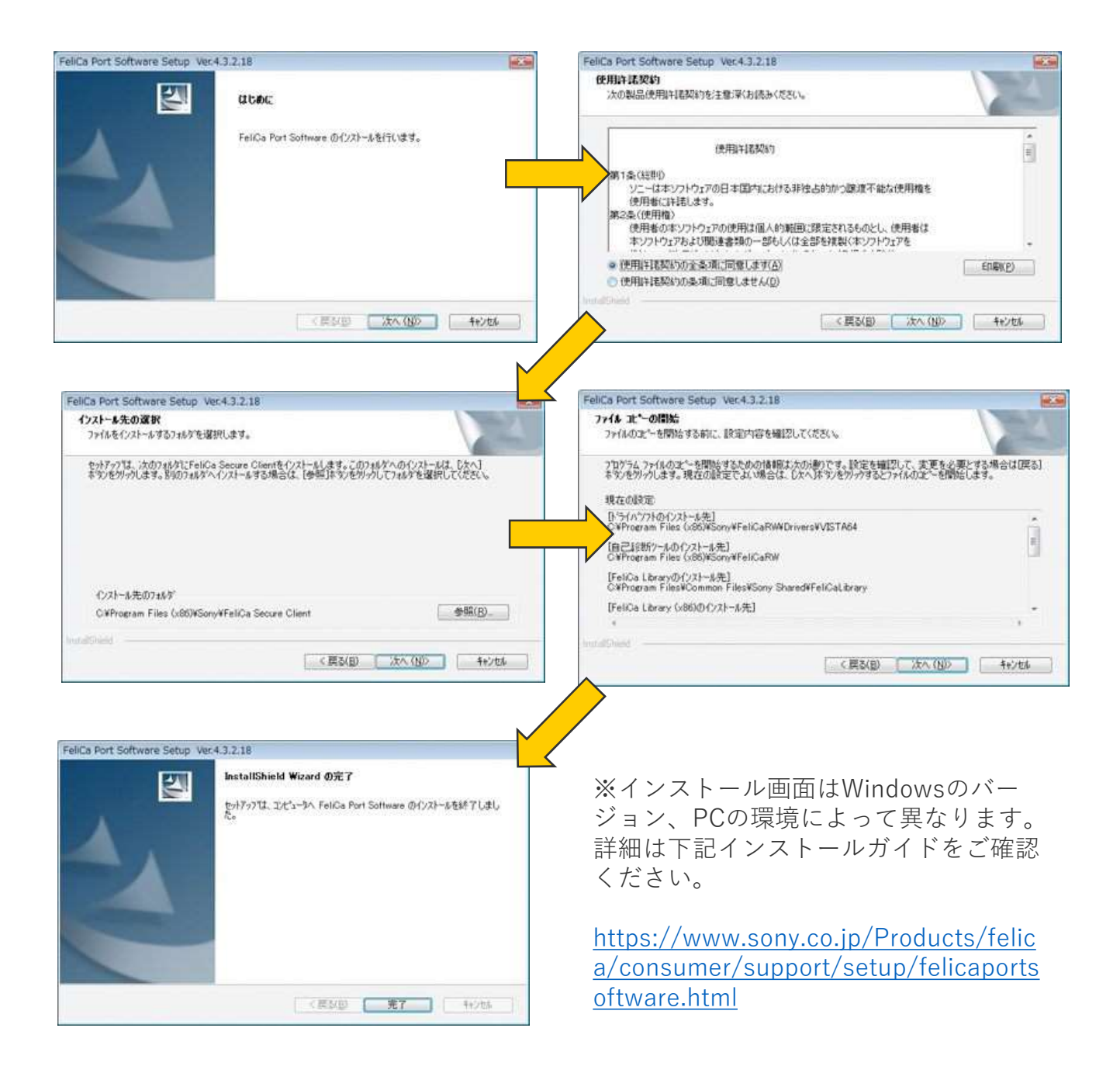

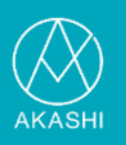

### (2) Adobe Flash Playerのインストール

①下記URLよりAdobe Flash Playerをインストールします。

Adobe Flash Playerは、利用するブラウザによって種類が異なります。 必ず共有PC打刻で利用するブラウザで下記URLにアクセスを行って ください。

また、Adobe Flash Playerは常に最新のバージョンをインストールす る必要があります。既にインストールされている場合でも、以下URL より最新版のインストールをしてください。

https://get.adobe.com/jp/flashplayer/

②提供オプションのチェックなどを確認し、「今すぐインストール」 をクリックします。

|                                                                                                    |                                                                                                    | 手順:1/3                                                                                                    |
|----------------------------------------------------------------------------------------------------|----------------------------------------------------------------------------------------------------|----------------------------------------------------------------------------------------------------|
| Adobe Flash Player<br>シーンジャンジャン・<br>Adobe Flash Player が組み込まれていますが、<br>無効化されている可能性があります。Flash Player<br>か化されている可能性があります。Flash Player<br>かの化されている可能性があります。Flash Player | <ul> <li>提供オプション</li> <li>はい、無償の McAfee Security Scan<br/>Plus ユーティリティをインストール<br/>して、現在使用している PC のセキ<br/>ユリティ状態を確認します。このユ<br/>ーティリティをインストールするこ<br/>とで現在ご使用になっているウイル<br/>ス対策プログラムや PC の設定が変<br/>更されることはありません。<br/>さらに詳しく</li> </ul> | <b>利用規約:</b><br>「今すぐインストール」ボタンをクリッ<br>クした時点で、Adobe Software Licensing<br>Agreement および McAfee License<br>Agreement を読み、同意したものと見な<br>されます。 |
| は、こちらをクリックしてください。<br>バージョン 30.0.0.154<br>システム要件<br>Windows 64-bit, 日本語, Chrome<br>別のコンピュータの Flash Player が必要な場合<br>IT 管理者または OEM の場合                                  | <ul> <li>はい、McAfee Safe Connect をインス<br/>トールして、1タップでオンライン<br/>アクティビティと個人情報を保護<br/>し、プライバシーを確保できるよう<br/>にします。<br/>さらに詳しく</li> <li>びMcAfee</li> </ul>                                                                                | 注記: ウイルス対策ソー<br>ソフトウェアのインス<br>必要があります。<br><b>今すぐインストール</b><br>合計サイズ: 22.47 MB                                                             |

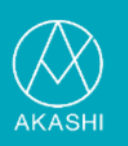

③画面のウィザードに従いインストールします。

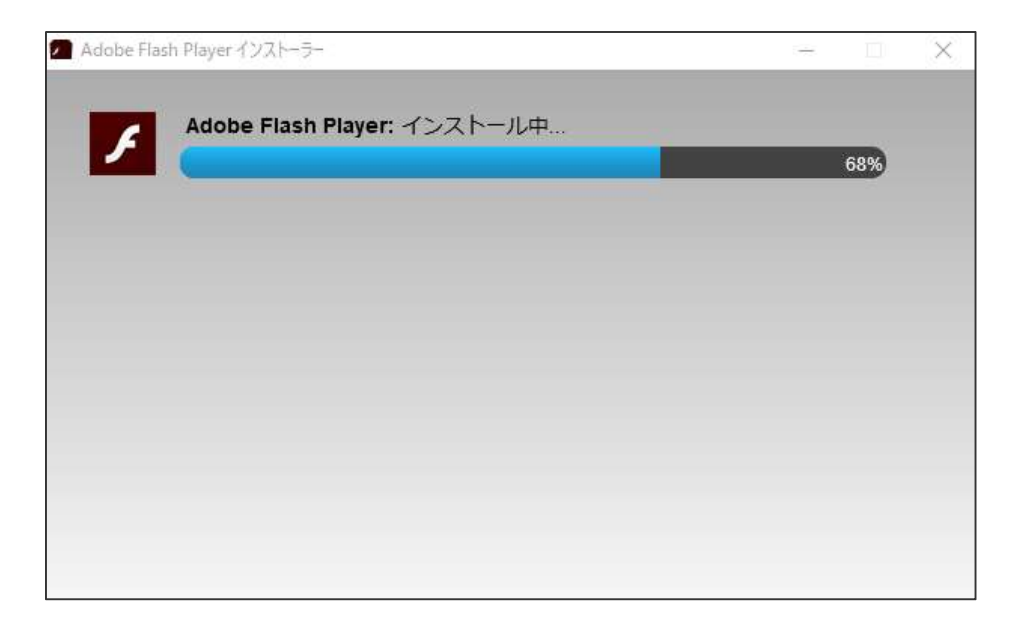

④インストールが完了すると下記のように完了画面が表示されます。「終了」をクリックし、インストールを終えてください。

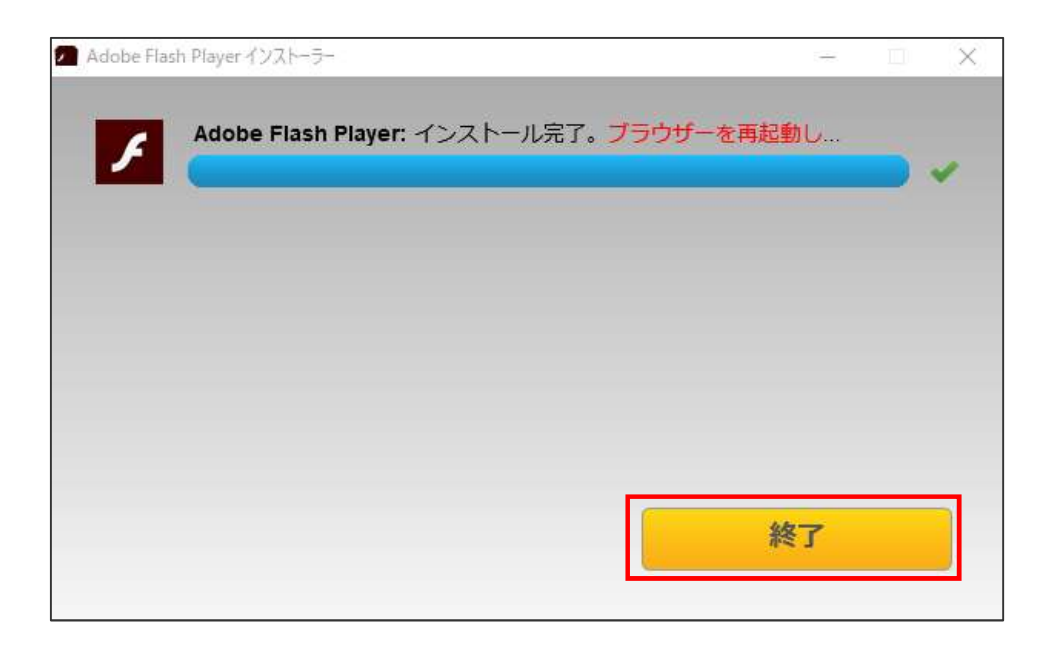

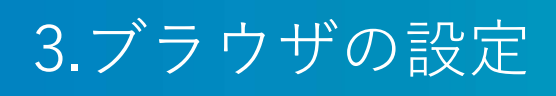

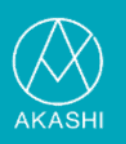

#### chromeのAdobe Flash Player利用許可

※chromeでは2018年9月現在、起動時にFlash Playerの利用許可が 必要となっています。セットアップ後も画面起動の際には許可とし てください。

共有PC打刻をchromeで行う場合には、Flash Playerの利用許可URL 設定が必要になります。 ※Internet Explorer 11では本設定は必要ありません。

①共有PC打刻画面を表示し、URL欄にある 🔒 をクリックします。

| ◎ AKASHI-打刻 × +              |                     |
|------------------------------|---------------------|
| ← → C                        | \$                  |
|                              | <b>J刻</b> 企業        |
| https://stamp.ak4.jp/share   | ed_punch/punch      |
| <b>12:10</b> 07              | $\bigcirc \bigcirc$ |
| ICカードがない場合<br>メールアドレスor従業員番号 | 直行直帰                |
| パスワード<br>打刻                  | 休憩入り 休憩戻り           |
|                              | 自分の出勤簿を確認           |

# 3.ブラウザの設定

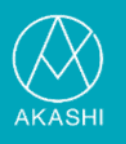

②下記メニューが表示されるので、「サイトの設定」をクリックし、 表示された画面に「Flash」と表示されていることを確認します。

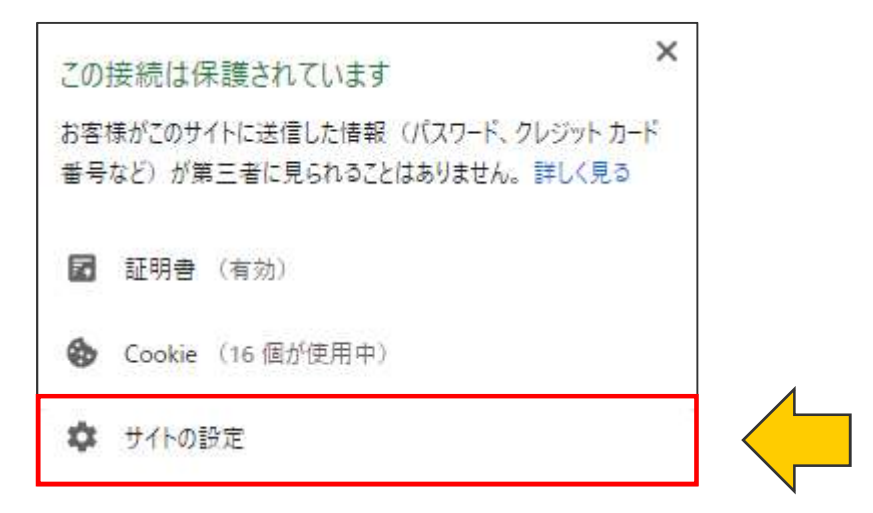

| Q  | 設定項目を検索                         |              |   |
|----|---------------------------------|--------------|---|
| ¢  | https://stamp.ak4.jp            |              |   |
| 0  | 現在地                             | 確認 (デフォルト)   | ¥ |
|    | カメラ                             | 確認 (デフォルト)   | • |
| Ŷ  | マイク                             | 確認 (デフォルト)   | • |
| ۰  | 通知                              | 確認 (デフォルト)   | • |
| <> | Javascript                      | 許可 (デフォルト)   | • |
| *  | Flash                           | 確認 (デフォルト)   | • |
|    | 画像                              | 許可 (デフォルト)   |   |
| Ø  | ポップアップとリダイレクト                   | 許可 (デフォルト)   | • |
|    | 広告<br>煩わしい広告がよく表示されるサイトの場合にブロック | ブロック (デフォルト) | • |
| Φ  | バックグラウンド同期                      | 許可 (デフォルト)   |   |
| ۹۵ | 音声                              | 許可 (デフォルト)   | • |
|    |                                 |              |   |

# 3.ブラウザの設定

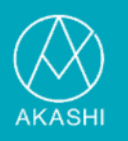

③「Flash」をプルダウンより「許可」として、設定のタブを閉じま す。

| *  | Flash                       | 確認 (デフォルト)       | • |
|----|-----------------------------|------------------|---|
|    | 画像                          | 確認 (デフォルト)<br>許可 |   |
| 67 | - <sup>4</sup> プラ プレロバンバークレ | ブロック             |   |

④共有PC打刻のタブに戻ると、以下メッセージが表示されます。「再 読み込み」をクリックしてください。

| <ul> <li>⊗ AKASHI - 打刻</li> <li>← → C ● https://intersection.</li> </ul> | × +<br>://stamp.ak4.jp/shared_punch/punch                      |                  |          |
|--------------------------------------------------------------------------|----------------------------------------------------------------|------------------|----------|
| 🔹 更新後の設定をこのサイ                                                            | (トに適用するには、このページを再読み込みしてください                                    | 再議办込み            |          |
|                                                                          | (AKASHI                                                        | 打刻               | 企業       |
|                                                                          | 2018年09月19日(7<br><b>12:4</b> 7<br>ICカードがない場合<br>メールアドレスor従業員番号 | K)<br>7 41<br>直行 | 退勤<br>直帰 |

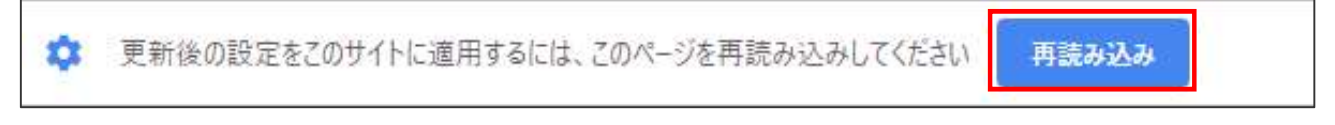

### 4.PaSoRiの接続

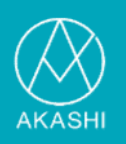

#### PCのUSBポートにPaSoRiを接続する

PCのUSBポートにPaSoRiを接続します。 接続後インストールされたPaSoRiのドライバソフトウェアにより、 PaSoRiが認識されます。

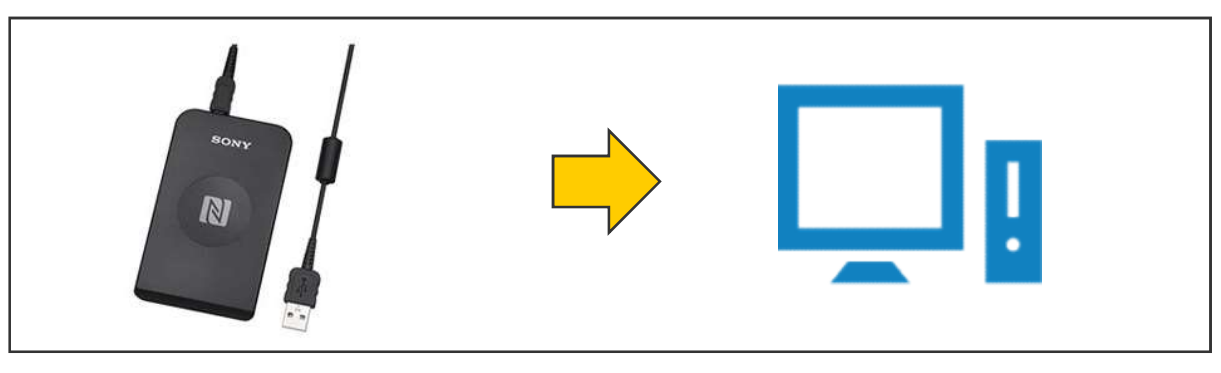

※一台のPCに接続できるPaSoRiは一台までとなります。 複数のUSBポートがあっても、PaSoRiはPCごとに一台での利用と なります。

### 共有PC打刻画面を表示し、打刻を行なう

以下共有PC打刻画面のURLよりログインし、カード打刻を行なって ください。

#### $https://stamp.ak4.jp/shared\_punch/punch$

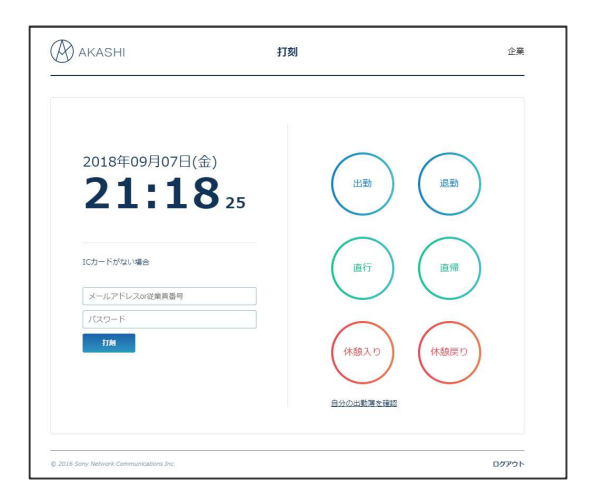

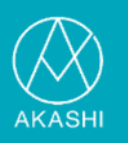

すべてのセットアップが終わった段階で共有PC打刻画面より打刻が 行えない場合には、以下をご確認ください。

#### (1) アプリケーションのインストール状況の確認

インストールを行ったPCの [コントロールパネル] ⇒ [アプリと機 能] を開きます。

※下記はWindows10の画像となります。

| <ul> <li>™-4</li> </ul> | アプリと機能                                                               |                                                   |
|-------------------------|----------------------------------------------------------------------|---------------------------------------------------|
| 設定の検索の                  | アプリのインストール                                                           | アプリの既定値を変更する                                      |
| アプリ                     | アブリを取得できる場所を選択します。ストアのアブリのみをインス<br>と、PC を保護しながらスムーズな動作を維持できます。       | ファイル、リンクなどを開く既定のアプリ<br>選択するには、既定のアプリの設定に<br>動します。 |
| 〒 アプリと機能                | 任意の場所のアプリを許可する                                                       | 既定のアプリの設定を開く                                      |
| 15 既定のアプリ               | アプリと機能                                                               | 関連設定<br>プログラムと機能                                  |
| ロル オフライン マッフ            | オプション機能の管理                                                           |                                                   |
| 団 Web サイト用のアプリ          | 検索や並べ替えを行ったり、ドライブでフィルターをかけたりできます<br>ンインストールまたは移動する場合は、一覧で目的のアプリを選び   | t。アブリをア 質問がありますか?<br>がます。 ヘルプを表示                  |
| □4 ビデオの冉生               | このリストを検索 🖉                                                           |                                                   |
|                         | 並べ替え:名前 ~ フィルター:すべてのドライブ ~                                           | Windows をより良い製品に<br>フィードバックの送信                    |
|                         | Adobe Flash Player 30 NPAPI<br>Adobe Systems Incorporated 20         | <b>20.4 MB</b><br>018/08/21                       |
|                         | Adobe Flash Player 30 PPAPI<br>Adobe Systems Incorporated 20         | 20.1 MB<br>018/09/06                              |
|                         | Adobe Acrobat XI Pro<br>Adobe Systems 20                             | <b>2.81 GB</b><br>017/11/16                       |
|                         | NFC Port Software Sony Imaging Products & Solutions Inc. 20          | 957 KB<br>018/02/27                               |
|                         | Update for Windows 10 for x64-based Syst<br>Microsoft Corporation 20 | 866 KB<br>018/09/07                               |

アプリの一覧に以下がインストールされていることを確認してください。 インストールがされていない場合には、再度インストールを行ってくだ さい。

- 「Adobe Flash Player」のNPAPI または
   「Adobe Flash Player」のPPAPI (chromeの場合はこちらのバージョンが必要)
- NFC Port Software

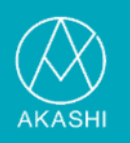

また、アプリの一覧画面には、インストールされた最終更新日時が表示されます。インストールを行った日より古い日付けの場合には、更新がされておりませんので、一旦アンインストール後に再度インストールを行ってください。

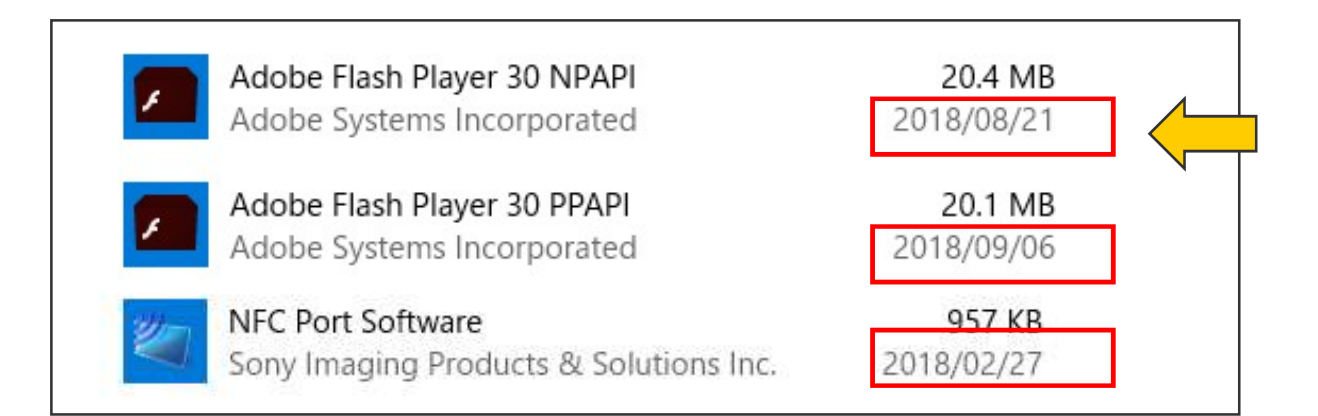

※ソフトウェアのアンインストール、インストールが行えない場合にはシステム 担当者にご確認ください。

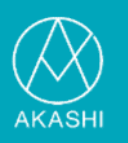

### (2) PaSoRi自己診断の実行

NFCポートソフトウェアがインストールされている場合、自己診断が 行えます。自己診断することにより、NFCポートソフトウェアや PaSoRiが正しく認識されているか確認できます。

| NFCポート自己診断 Ver.3.4.7.0 (NFC/FeliCaポートソフトウェア 5.6.1.2) NFCポート/パソリ の自己診断ウイザードを開始します。 NFCポート/パソリ が正常かどうかをチェックします。                                                                                                    | ①PCのUSBポートに<br>PaSoRiを接続し、FeliCa                       |
|----------------------------------------------------------------------------------------------------|--------------------------------------------------------|
| <ul> <li>自己診断を開始する前に、以下の事項を確認してください。</li> <li>NFCポート/パソリを使用するアブリケーションが動いている場合には、<br/>そのアブリケーションを終了させてください。</li> <li>.カード(または、おサイフケータイ)をNFCポート/パソリに載せてください。<br/>※NFCポート/パソリの使用方法は、取扱説明書をご覧ください。</li> <li>3. FeliCaポート搭載ワイヤレスキーボードをお使いの場合には、<br/>FeliCaボタンを押してください。</li> <li>確認後、「次へ」を押してください。</li> </ul>        |                                                        |
| 次へ(N) キャンセル<br>NFCポート目 己診断 Ver.3.4.7.0 (NFC/FeliCaポートソフトウェア 5.6.1.2)<br>NFCポート/パソリ 自診断内容の設定<br>NFCポート/パソリ の診断および有効・無効の切り換えを行います。<br>診断対象リーダー/ライターを選択してください。<br>非選択のリーダー/ライターを選択してください。<br>非選択のリーダー/ライターを選択して更新(U)」を押すことで有効化できます。<br>● M 外付けタイプ<br>● M 保まをログファイルに出力する<br>■ PC環境情報をログに含める<br>■ FeliCaライブラリを全検束する | ②外付けタイプがチェック<br>されているのを確認し、<br>「次へ(N)」をクリックし<br>てください。 |
| 「次へ」を押すと、NFCポートの自己診断を行います。<br>NFCポートが複数接続されている場合、カードが読み取れない場合があります。<br>更新(U) 次へ(N) キャンセル                                                                                                    |                                                        |

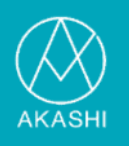

| 日をク                   | ロックする                      | シーその詳細を下に表示します                                                       |                           |         |
|-----------------------|----------------------------|----------------------------------------------------------------------|---------------------------|---------|
| 留沢                    | 番号                         | リーダー/ライター種別                                                          | 。<br>リーダー/ライターとの通信        | カードとの通信 |
| -                     | 1                          | 外付け(RC-S380/S)                                                       | 0                         | 0       |
| -ダ- /<br>川用する<br>:使いの | ′ライター(<br>↓サービスの<br>ソフトやサ  | は正常です。<br>Dセットアップは <u>ごちら</u> から実施し<br>トービスでエラーが出る場合は、提              | てください。<br>【供元へお問い合わせください。 |         |
| ーダーン<br>〕用する<br>〕使いの  | ′ライター(<br>)サービス0<br>)ソフトやサ | は正常です。<br>Dセットアップは <u>こちら</u> から実施し <sup>:</sup><br>ナ−ビスでエラ−が出る場合は、提 | てください。<br>創供元へお問い合わせください。 |         |

③診断結果が表示されます。

#### ■リーダー/ライターとの通信が×の場合

⇒USBポートに接続されたPaSoRiを再度挿し直してお試しください。

#### ■カードとの通信が×の場合

⇒別のFeliCaカードにて自己診断をご確認ください。

#### ■リーダー/ライターとの通信、カードの通信共にOの場合

⇒PCとPaSoRi間の動作には問題がありません。 自己診断は終了し、再度ブラウザを立ち上げて共有PC打刻を 確認してください。

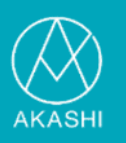

#### (3) chromeのAdobe Flash Player利用許可確認

※chromeでは2018年9月現在、起動時にFlash Playerの利用許可が 必要となっています。セットアップ後も画面起動の際には許可とし てください。

Chromeでの利用の場 設定画面にて、Flash Playerの利用許可 URL設定に共有PC打刻用のURLが登録されているか確認します。

①Chrome右上にある マークをクリックし、表示されたメニューの「設定(S)」をクリックします。

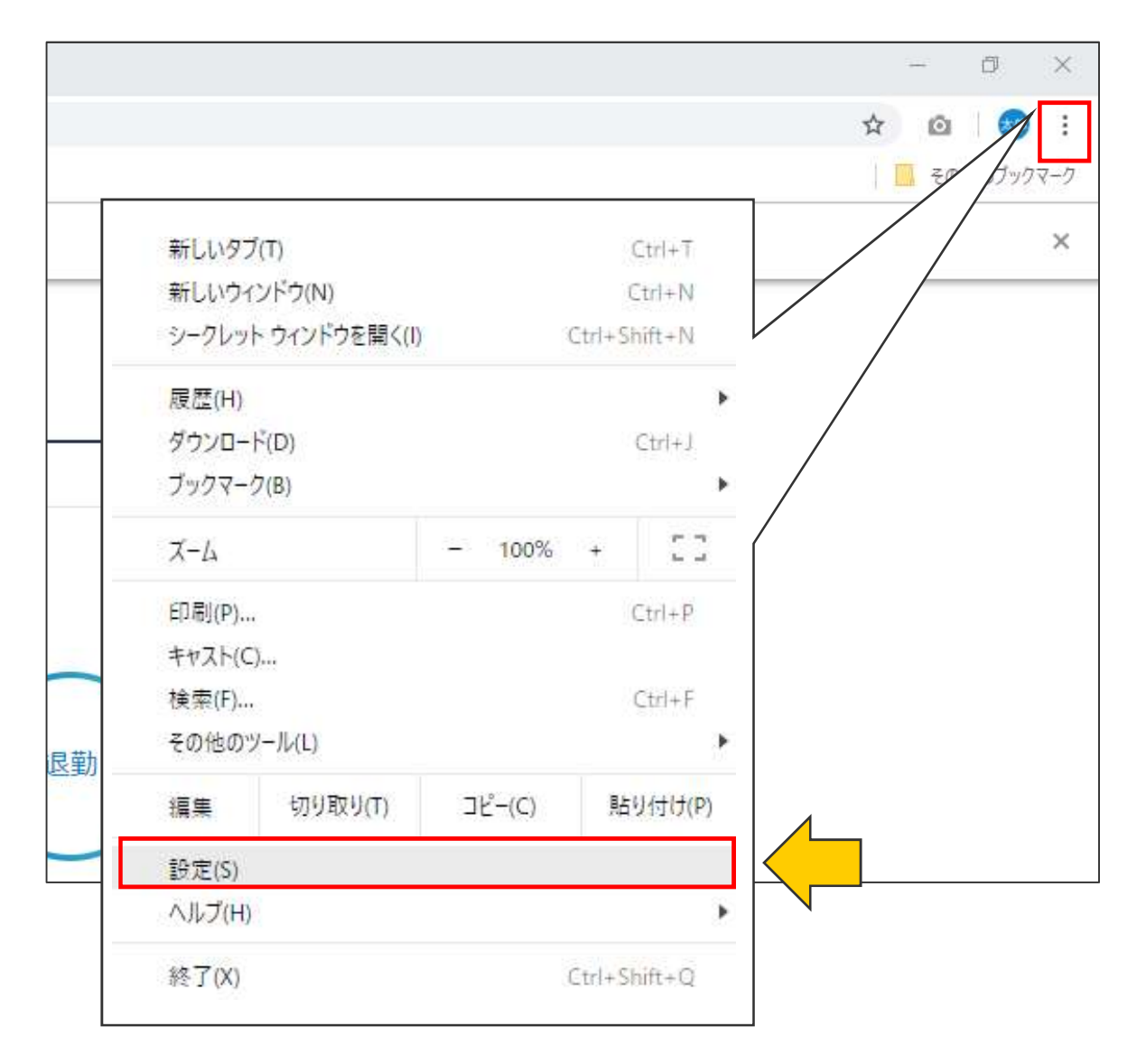

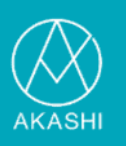

②設定画面が表示されるので、下までスクロールをし、「詳細設定」 をクリックします。

| ☰ 設定 | Q. 設定項目を検索                            |            |          |
|------|---------------------------------------|------------|----------|
|      | ノツジマージ 八一で衣木 9 る                      |            |          |
|      | フォントサイズ                               | 中(推奨)      | <b>*</b> |
|      | フォントをカスタマイズ                           |            | <b>*</b> |
|      | ページのズーム                               | 100%       | <b>*</b> |
| 検    | 索エンジン                                 |            |          |
|      | アドレスバーで使用される検索エンジンです                  | Google     | <b>*</b> |
|      | 検索エンジンの管理                             |            |          |
| 民)   | <b></b> をのブラウザ                        | 举细纪寺 二     |          |
|      | 既定のブラウザ<br>Google Chrome を既定 <i>0</i> | a+nuaque 🔹 |          |
| 起    | 助時                                    |            |          |
|      | ◎ 新しいタブページを聞く                         | /          |          |
|      | ○ 前回開いていたページを開く                       |            |          |
|      | ○ 特定のページまたはページセットを開く                  | /          |          |
|      | V                                     |            |          |
|      | 詳細設定                                  |            |          |

③更に下に詳細の設定画面が表示されます。下に少しスクロールします。

| ○ 特定のページまたはページセットを開く                      | 下にさらにメニューが表示される |
|-------------------------------------------|-----------------|
| ii an an an an an an an an an an an an an | 細設定  ▲          |
| プライバシーとセキュリティ                             |                 |
|                                           |                 |

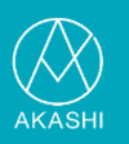

④「プライバシーとセキュリティ」の項目内にある「コンテンツの設 定」をクリックします。

| ライバシーとセキュリティ                                                                 |       |
|------------------------------------------------------------------------------|-------|
| Google Chromeは、より快適なブラウジングを提供する目的でウェブサービスを使用することがありまれらのサービスは無効にすることもできます。詳細  | たす。 こ |
| ウェブ サービスを使用してナビゲーション エラーの解決を支援する                                             | -     |
| 予測サービスを使用してアドレスバーに入力した検索と URL を補完する                                          | -     |
| 危険なアプリやサイトの検出に役立てるために一部のシステム情報やページのコンテンツを Google<br>に自動送信する                  | -     |
| 予測サービスを使用してページをより迅速に読み込む                                                     | -     |
| 危険なサイトからユーザーとデバイスを保護する                                                       |       |
| ウェブ サービスを使用してスペル ミスの解決を支援する<br>ユーザーがブラウザに入力した内容を Google に送信し、高度なスペルチェックを行います |       |
| 使用統計データと障害レポートを Google に自動送信する                                               | -     |
| 閲覧トラフィックと一緒に「トラッキング拒否」リクエストを送信する                                             |       |
| お支払い方法を保存しているかどうかの確認をサイトに許可する                                                | •     |
| 証明書の管理<br>HTTPS / SSL の証明書と設定を管理します                                          |       |
| コンテンツの設定<br>ウェブサイトに使用を許可する情報や、表示してもよいコンテンツを管理します                             | *     |
| 閲覧履歴データを消去する                                                                 |       |

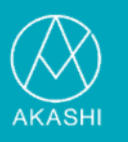

#### ⑤「コンテンツの設定」画面が表示されるので、「Flash」をクリッ クします。

| ÷  | コンテンツの設定                                          | ?  |  |
|----|---------------------------------------------------|----|--|
| ٩  | <b>Cookie</b><br>サイトに Cookie データの保存と読み取りを許可する     | •  |  |
| 0  | 現在地<br>アクセスする前に確認する                               | ×  |  |
|    | カメラ<br>アクセスする前に確認する                               | ×  |  |
| Ŷ  | マイク<br>アクセスする前に確認する                               | k. |  |
| ۰  | <b>通知</b><br>送信する前に確認する                           | ×  |  |
| <> | Javascript<br>許可                                  | Þ  |  |
| *  | Flash<br>最初に確認する                                  | ×  |  |
|    | <b>画像</b><br>すべて表示                                | ×  |  |
|    | ボップアップとリダイレクト<br>許可                               | Þ  |  |
|    | 広告<br>煩わしい広告がよく表示されるサイトでブロック                      | Þ  |  |
| \$ | バッ <b>クグラウンド同期</b><br>最近閉じたサイトがデータの送受信を完了できるようにする | Þ  |  |

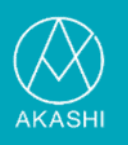

⑥「Flash」画面が表示されるので、 「最初に確認する(推奨)」は ● としてONなっていること、 また、「許可」に下記共有PC打刻用のURLが登録されていることを 確認してください。

https://stamp.ak4.jp

| ← Flash                          |   |
|----------------------------------|---|
| Chrome を終了するまで、Flash の設定は保持されます。 |   |
| 最初に確認する(推奨)                      |   |
| ブロック                             |   |
| サイトが追加されていません                    |   |
| 許可                               |   |
| Mttps://stamp.ak4.jp:443         | Î |

# 共有PC打刻用のURLが登録されていない場合には、本マニュアルP8 からの設定を行ってください。

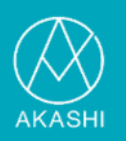

#### (4) 登録されているカードの確認

自己診断で正常となるカードにも関わらず、AKASHIでの打刻の際に 以下のように表示される場合には、AKASHIの管理画面にて紐づけが 行われていないカードの可能性があります。 企業管理者に連絡して、カードの登録が完了しているかご確認ください。

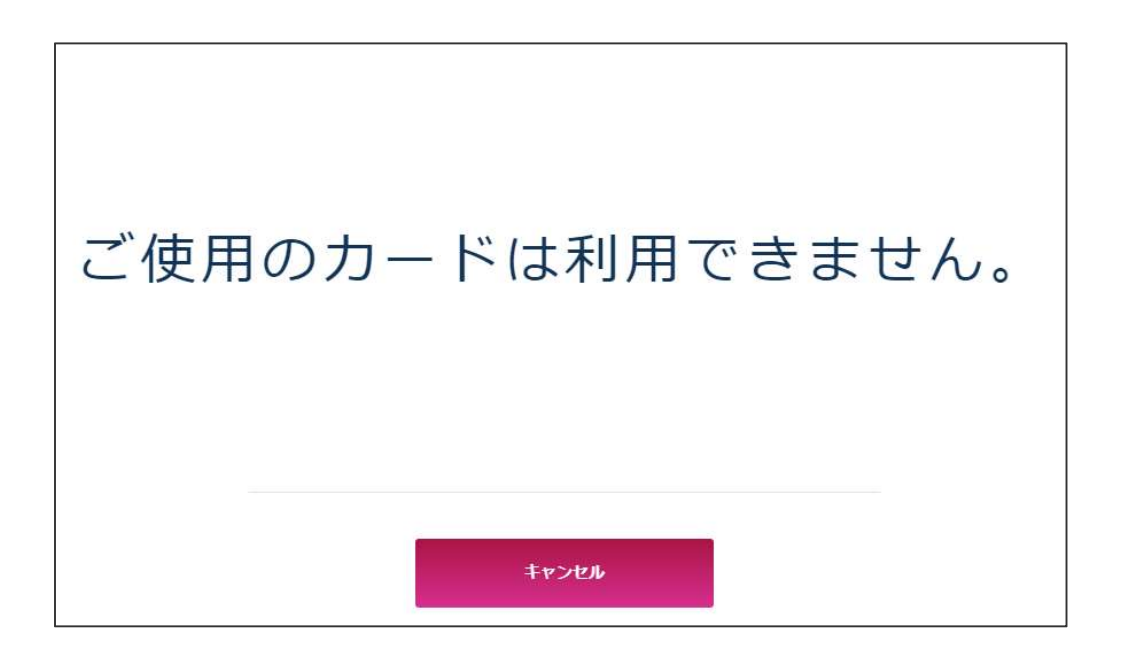